## 「ESET Mobile Security for Android」モニター版プログラム セットアップ手順

キヤノン IT ソリューションズ株式会社 最終更新日 2012/02/07

## 目次

| 1. | はじめに                                                     |
|----|----------------------------------------------------------|
| 2. | 「ESET Mobile Security for Android」モニター版プログラムのインストール4     |
| 3. | 「ESET Mobile Security for Android」モニター版プログラムのアンインストール 17 |

### 1. はじめに

本資料では、「ESET Mobile Security for Android」モニター版プログラムのインスト ール手順、およびアンインストール手順を説明しています。ご利用の端末やアプリケ ーションにより、画面内容や手順に違いがある可能性がございますのであらかじめご 了承ください。 2. 「ESET Mobile Security for Android」モニター版プログラムのインストール

#### ※ ご注意

Android マーケットより、ESET Mobile Security RC (英語版)をインストールされ ている場合、「ESET Mobile Security for Android」モニター版プログラムのインス トール前に必ずアンインストールを行ってください。

ESET Mobile Security RC (英語版)のアンインストール手順は以下の通りです。

- ① Android の設定画面から、[現在地(位置)情報とセキュリティ]をタップします。
- ② [デバイス管理者を選択]をタップし、「ESET Security」のチェックを外します。
- 「戻る」ボタンで画面を戻し、最初の Android の設定画面から、[アプリケーション]をタップします。
- ④ [アプリケーションの管理]をタップします。
- ⑤ [ESET Security]をタップし、[アンインストール]を実行します。

一部の端末では、「ESET Mobile Security for Android」モニター版プログラムのインストール後に、Android 端末本体の「画面ロック」機能が有効になる場合が確認されています。

「ESET Mobile Security for Android」モニター版プログラムのパスワード入力画 面では、"ESET MOBILE SECURITY セキュリティパスワードの入力"と表示されま す。それ以外のパスワード入力画面では、Android 端末に設定したパスワードを入 力してください。

該当機種では、「ESET Mobile Security for Android」モニター版プログラムのイン ストール前に、Android 端末本体の「画面ロック」パスワードをご確認いただくこ とを推奨します。

本現象を確認している機種は以下の通りです。(2012/2/7 現在)

• au : GzOne IS11CA

- (1)「ESET Mobile Security for Android」モニター版プログラムのインストール前に、
   「市販されていないアプリケーションのインストールを許可する」設定を行います。
  - ① Android の設定画面から、[アプリケーション]をタップします。
  - ② [提供元不明のアプリ]にチェックを入れます。
  - ※ ご注意

本設定は、「ESET Mobile Security for Android」モニター版プログラムのイン ストール完了後に元に戻してください。

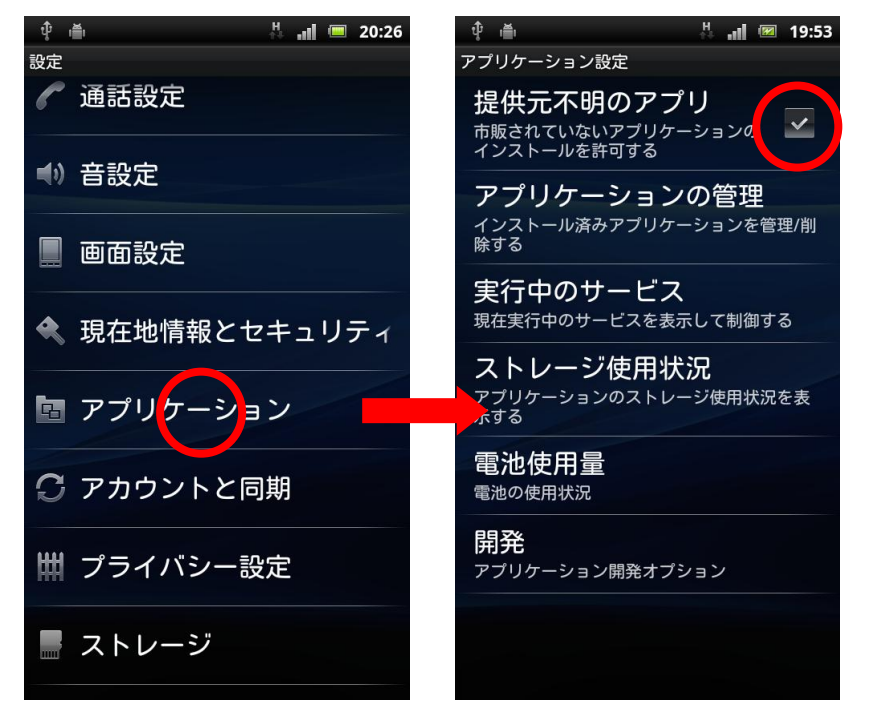

 (2)以下のWebページにアクセスし、アンケートにご回答のうえ[ダウンロードページ] ボタンをクリックしますと、「ESET Mobile Security for Android」モニター版プロ グラムのインストールパッケージのダウンロード先が表示されます。QRコードから、 もしくはURLをブラウザに直接入力してダウンロードしてください。
 [URL] http://canon-its.jp/eset/android/index.html (3) ダウンロードが完了しましたら、ステ ータスバー(通知バー)を下方にフリ ックし、通知領域を表示します。

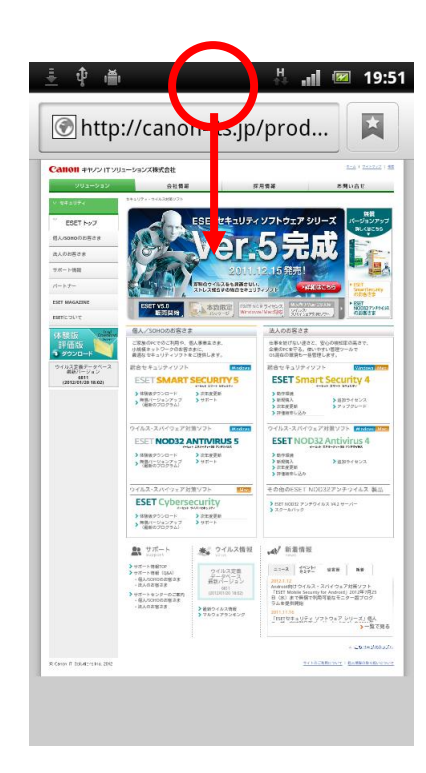

(4)「ems-monitor.apk ダウンロード完了」をタップします。

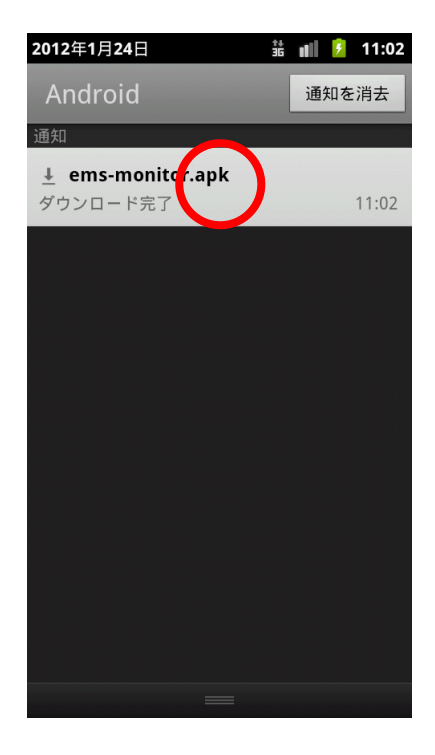

- (5)「ESET Security このアプリケーションをインストールしますか?」という画面が表示されたら、[インストール]をタップします。
  - ※ 「インストールはブロックされ ました」というメッセージが表 示される場合は、手順 1. にて [提供元不明のアプリ]にチェッ クを入れてください。

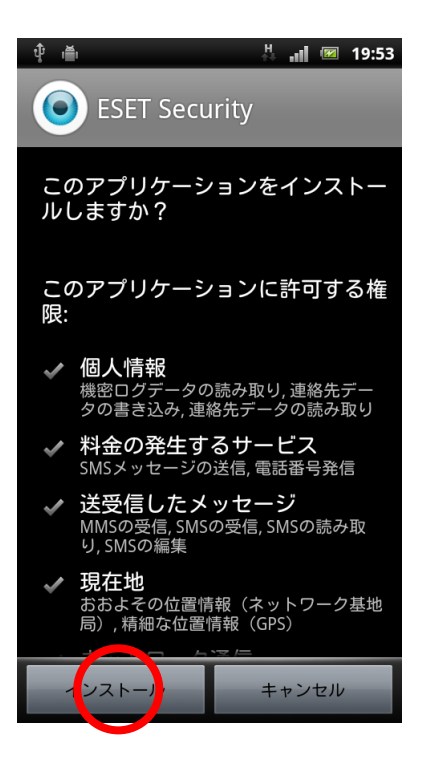

# (6) インストールが完了したら、[開く]をタップします。

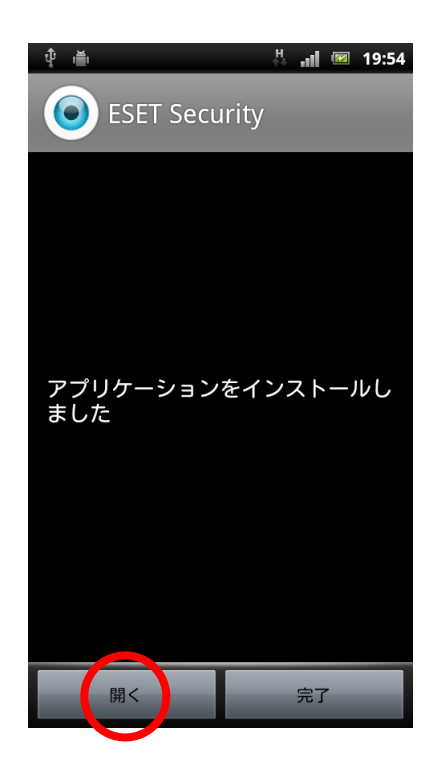

(7)使用許諾書(EULA)が表示されますの で、内容をご確認いただき、同意いた だける場合は[同意します]をタップ します。

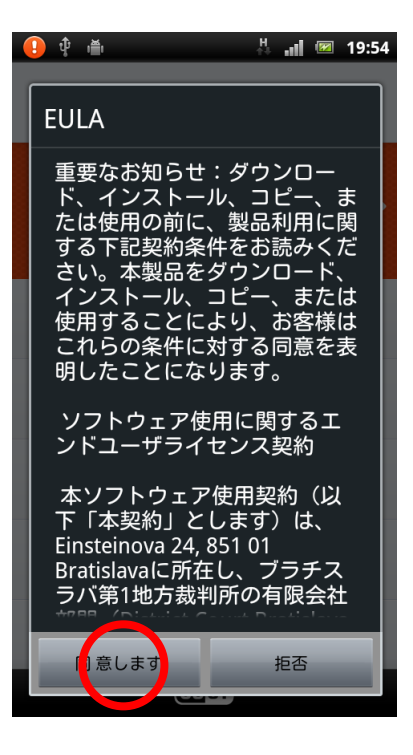

 (8) ESET Mobile Security の画面から、
 [今すぐアクティベーションを行う]
 または[アクティベーション]をタッ プします。

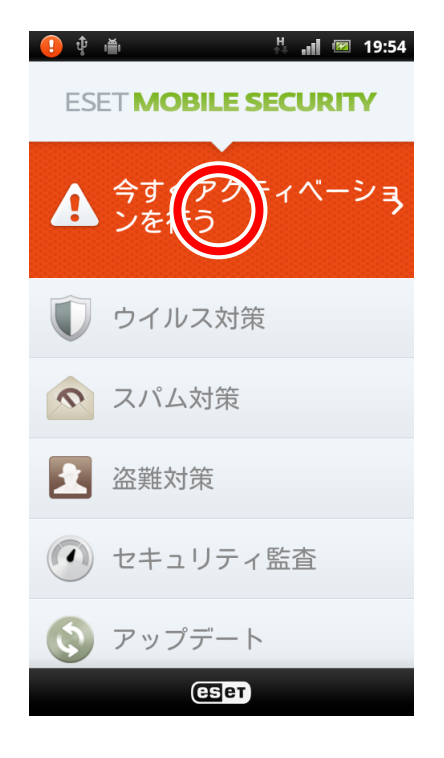

(9) [体験版のアクティベーション]をタップし、「メールアドレス」を入力して[アクティ ベーション]をタップします。

※ ご注意

「製品を 30 日間無料でご利用いただけます。」と表示されますが、実際には 2012 年 7 月 25 日までご利用いただけます。

ご入力いただいたメールアドレス宛に、「ESET Mobile Security モニター版をお申 し込みのお客様へ」または「ESET Mobile Security Activation」という件名のメー ルが自動送信されますので、後ほどご確認ください。

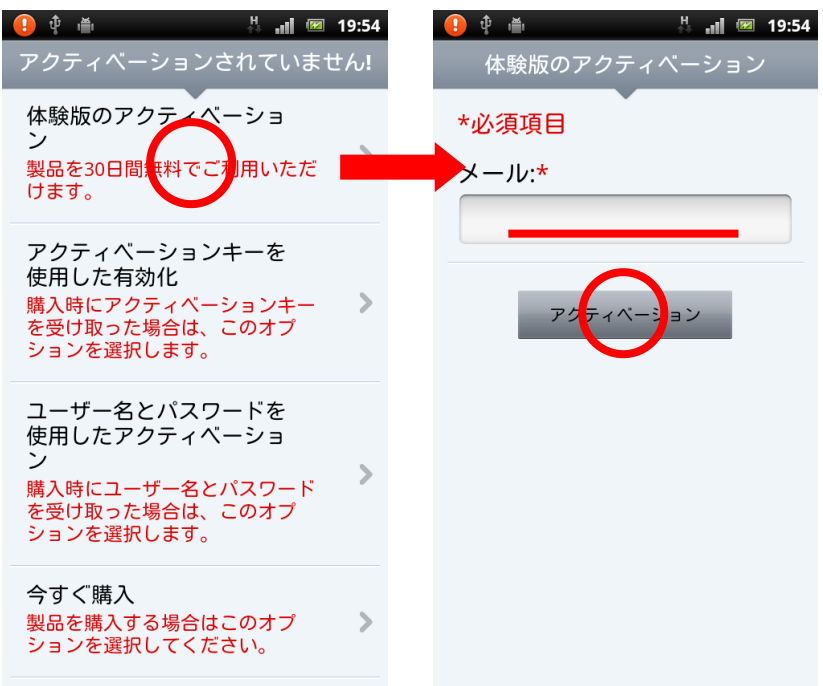

- (10) アクティベーション完了後、ESET Mobile Security の画面に[セキュリティリスク]と表示されます。[セキュリティリスク]をタップし、以下の初期設定を行ってください。
  - SIM 照合有効
  - 信頼する SIM カードを定義
  - セキュリティパスワードを設定
  - ESET をデバイス管理者として設定
  - 信頼するメンバーを定義

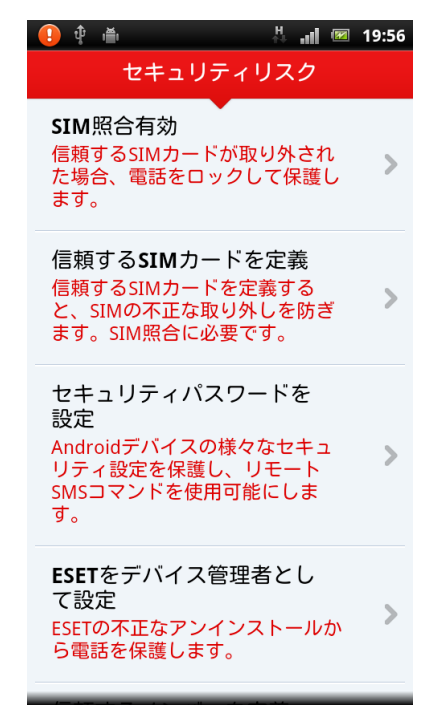

#### ● SIM 照合有効

SIM カードの入れ替えを検出するかどうかを設定します。 SIM カードの無い端末、および一部の携帯端末では、本機能をご利用いただけません。そのため本設定項目は表示されません。

- 「SIM 照合無視」または「SIM 照合有効」をチェックします。
  - ロ SIM 照合無視
     SIM カードの入れ替えを検出
     しません。
  - □ SIM 照合有効

「信頼する SIM カード」以外 の SIM カードに入れ替えられ た場合、「信頼するメンバー」 宛に SMS にて通知します。

| <ol> <li>↓</li> <li>↓</li> <li>↓</li> </ol> | 🕌 📶 📧 19:56 |  |  |  |  |  |
|---------------------------------------------|-------------|--|--|--|--|--|
| [設定]                                        |             |  |  |  |  |  |
| SIM照合無視                                     | -           |  |  |  |  |  |
| SIM照合有効                                     | ~           |  |  |  |  |  |
| SMS警告テキスト:                                  | 10/160      |  |  |  |  |  |
| 電話が盗まれました。                                  | ,           |  |  |  |  |  |

- 信頼する SIM カードを定義
   利用する可能性のある SIM カードを登録します。
   SIM カードの無い端末、および一部の携帯端末では、本機能をご利用いただけません。
  - ① [追加]をタップし、[現在のものを追加]を選択します。
  - ② 「SIM カードの別名」に任意の名称を入力し、[追加]をタップします。

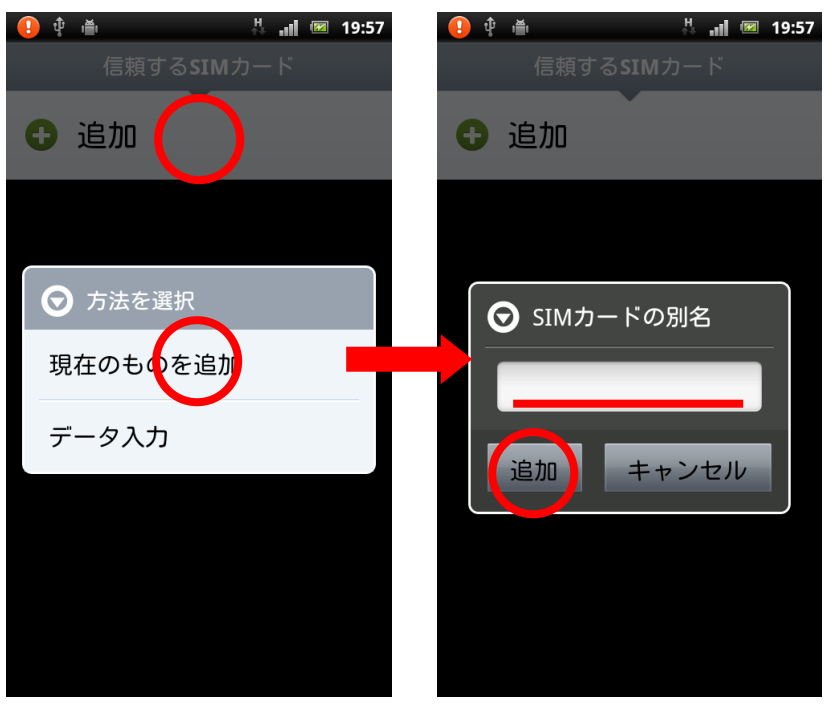

- セキュリティパスワードを設定
   アンインストール防止や、盗難時画面ロック解除用のパスワードを設定します。
  - ※ ご注意 ここで設定したパスワードを忘れないようにご注意ください。 パスワードを忘れた場合、アンインストールや画面ロックの解除ができなくなり、携帯電話のショップなどにて、端末の初期化が必要となります。
  - 「パスワード」および「確認パスワード」に、パスワードとして設定する文字 列を入力します。
  - ② 「秘密の言葉」を入力します。「秘密の言葉」は、パスワードを数回間違えた際 に画面に表示されます。自分だけに分かる、パスワードのヒントとなる言葉を 入力してください。
  - ③ [次へ]をタップします。
  - ④ パスワードをどの機能に適用するかを設定し、[適用]をタップします。

| 🕕 🖞 🛎 🛛 👫 🚛                | 📧 19:58 | 🕛 🗘 🖷 🤅 🕕   | 💌 19:58      |
|----------------------------|---------|-------------|--------------|
| パスワードオプション                 | /       | パスワードオプション  |              |
| パスワード設定 適用                 | 先       | パスワード設定 適用分 | ŧ            |
| パスワード:<br>(セキュリティパスワードを設定) | する      | ウイルス対策      | $\checkmark$ |
|                            |         | スパム対策       | ~            |
| パスワード再入力:                  |         | 盗難対策        | ~            |
|                            |         | セキュリティ監査    | ~            |
| 秘密の言葉:                     |         | アンインストール防止  | $\checkmark$ |
| x^                         |         | 適用          |              |

● ESET をデバイス管理者として設定

ESET Mobile Security をデバイス管理者として設定します。

- ① [デバイス管理者に追加]をタップします。
- 「デバイス管理者を有効にしますか?」と表示されたら、[有効にする]をタップします。

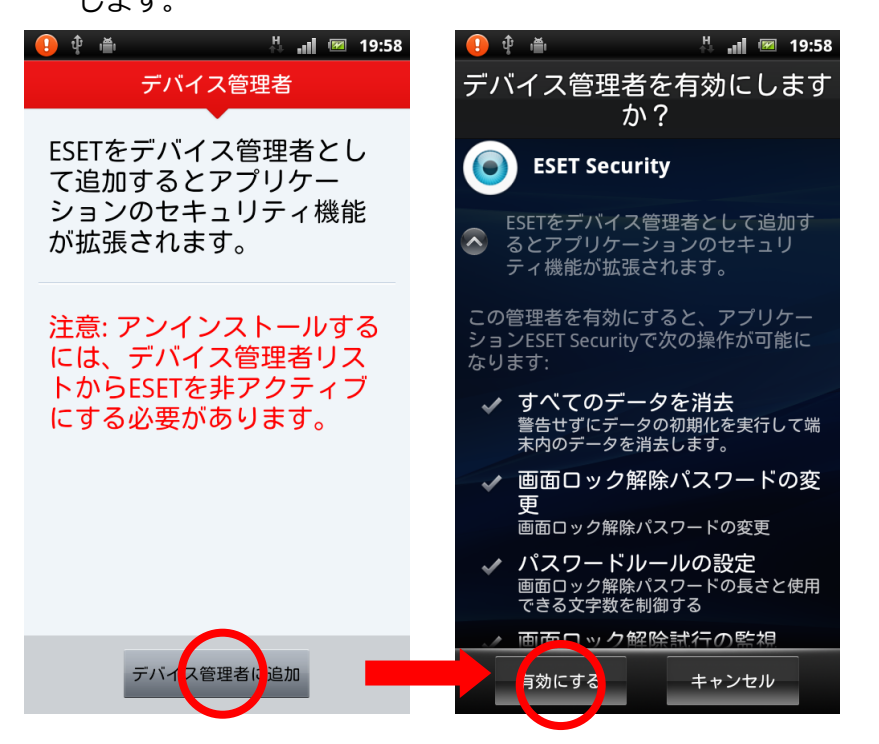

● 信頼するメンバーを定義

「信頼するメンバー」の携帯電話番号を登録します。 パスワードを忘れて ESET MOBILE SECURITY をアンインストールできなくなった 場合など、「信頼するメンバー」から解除することができます。

※ ご注意

パスワードを忘れた場合の保険として、必ず1件以上の「信頼するメンバー」 を登録するようにしてください。

- 「メンバー名」に任意の名称を入 力します。
- (2)「電話番号」に、信頼できるメン バーの携帯電話番号を入力しま す。
- ③ [完了]をタップします。

| 🕛 🗘 🖷 🛛 🕹 📲 💌                                                               | 19:59 |
|-----------------------------------------------------------------------------|-------|
| 信頼するメンバーを追加                                                                 |       |
| メンバー名:                                                                      |       |
|                                                                             |       |
| 電話番号:                                                                       |       |
|                                                                             | ÷     |
| パスワードを忘れた場合は、こ<br>に示される電話番号からご自分<br>携帯番号にSMSテキストコマン<br>を送信することでリセットでき<br>す。 | このドま  |
| 完了 キャンセル                                                                    | ,     |

(11) 初期設定が完了すると、ESET
 Mobile Security の画面に「最大限の
 セキュリティを実現」と表示されます。

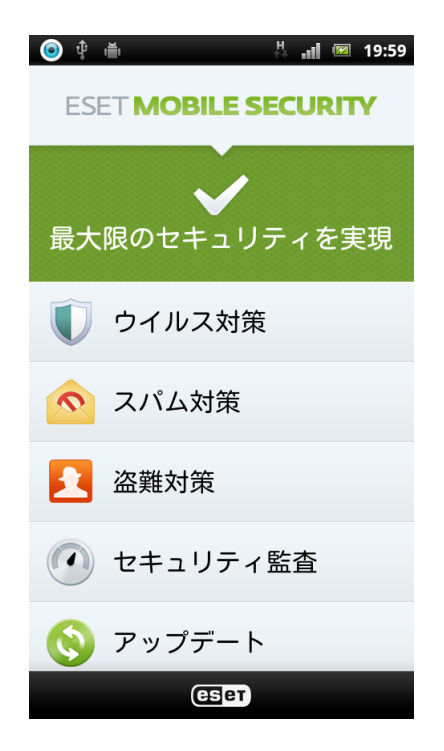

以上で「ESET Mobile Security for Android」モニター版プログラムのインストールは 完了です。

- (12) 最後に、「市販されていないアプリケーションのインストールを許可する」 設定を 元に戻します。
  - ① Android の設定画面から、[アプリケーション]をタップします。
  - ② [提供元不明のアプリ]のチェックを外します。

- 3. 「ESET Mobile Security for Android」モニター版プログラムのアンインストール
  - (1) ESET Mobile Securityの画面を表示します。
  - (2) 画面を下部にスライドし、[アンイン ストールウィザード]をタップします。

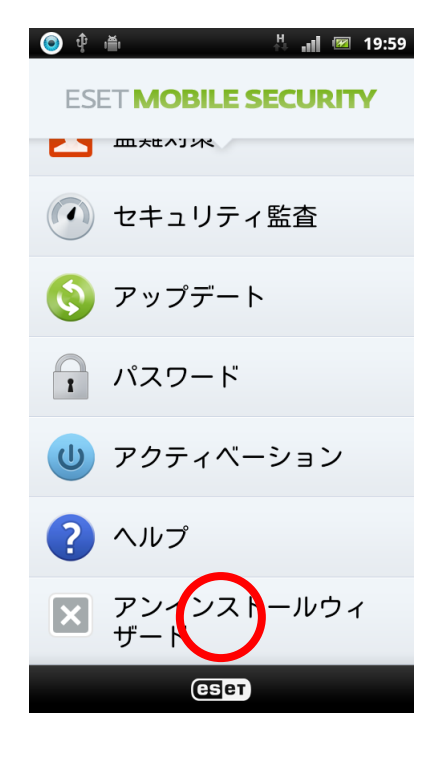

- (3) ESET をデバイス管理者から削除し ます。[削除]をタップします。
  - ※ パスワードを設定していた場合、 パスワードの入力画面が表示されます。

(4) ESET をデバイスからアンインスト ールします。[アンインストール]をタ ップします。

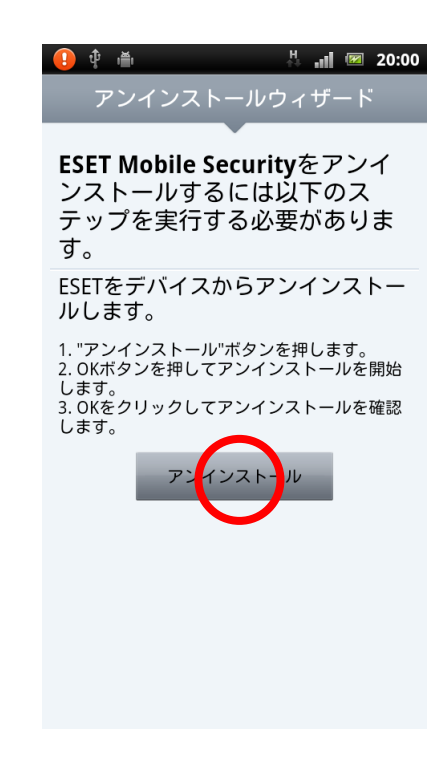

- (5)「アプリケーションをアンインストールしますか?」と表示されたら、[OK]をタップ します。
- (6)「アンインストールが完了しました。」と表示されたら、[OK]をタップします。

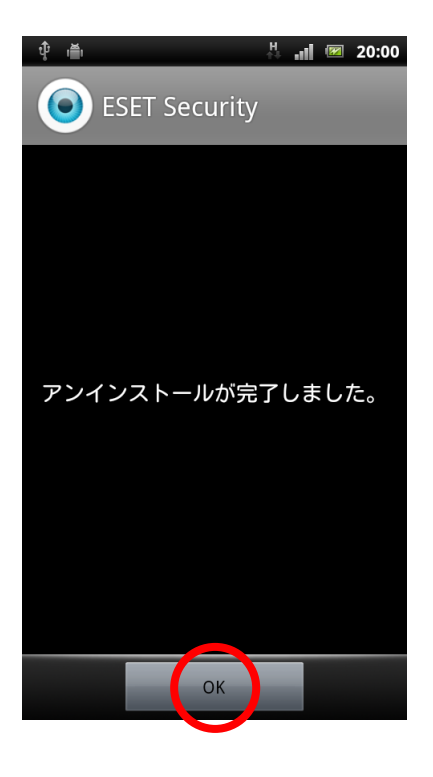

以上で「ESET Mobile Security for Android」モニター版プログラムのアンインストー ルは完了です。

※ESET、ESET Mobile Security は、ESET,LLC ならびに ESET, spol, s.r.o.の商標です。※仕様は予告なく変更する場合があります。